## 3.14 Release Notes | EMEIA

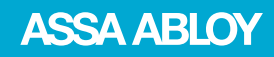

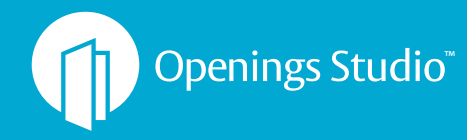

Experience a safer and more open world

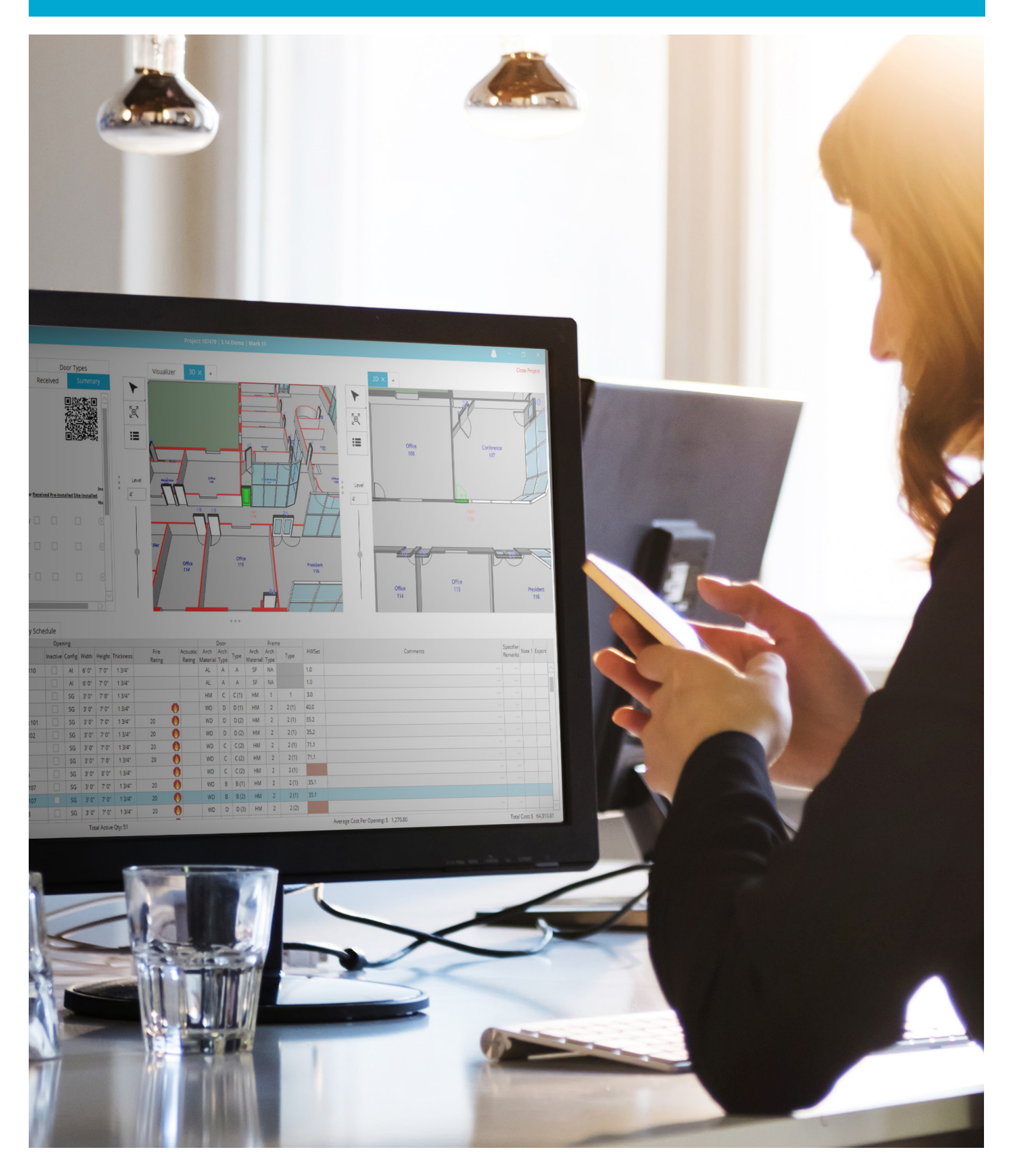

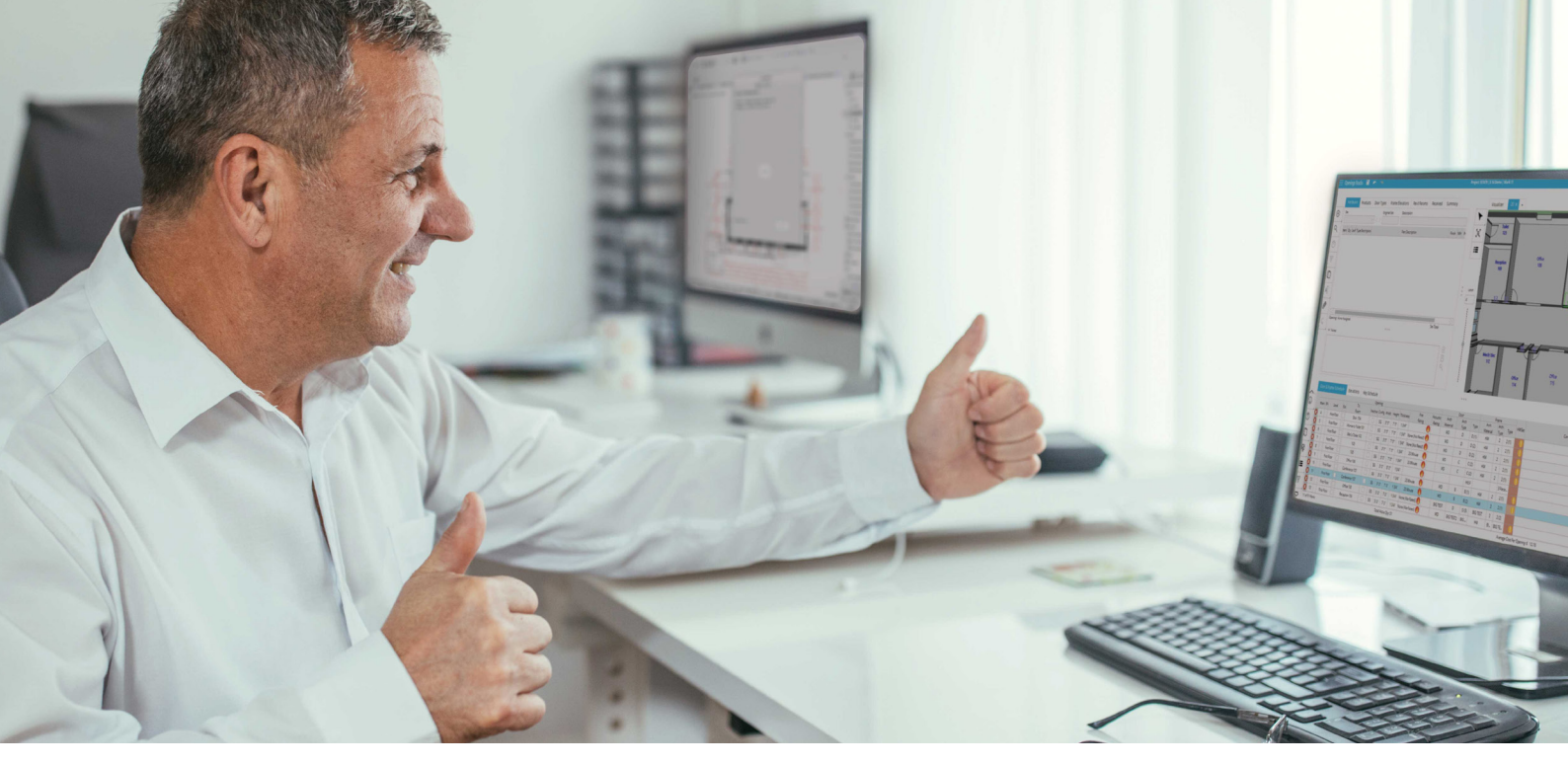

## Get ready to change the game with latest performance improvements

There are so many good things to say about this release. We are always working to improve Openings Studio from release to release, this time we focused on some long-standing features such as Plan Views and improving the speed of analysing 3D projects.

Plan views have been changed. We are no longer going to analyse them. Instead we have made a brand new view (Pg. 2) that will work much like plan views did. There's also a great new feature in Revit 2022 that's going to ease the burden of architects making PDFs (Pg. 2). Analysing 3D projects is faster (Pg. 3). Best of all, performance in the application has been improved too.

This is not the end of speed improvements. I know that the ability to work better and more efficiently is a huge priority to many, but I hope you enjoy what we've done so far.

Don't forget to check out our excellent <u>Knowledge Base</u> for more information about this release. Please contact your local BIM Manager or Openings Studio Consultant with questions.

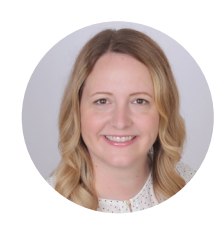

**Erin Fay** Openings Studio Product Owner

#### Table of Contents

- 02 | Speed Improvements to Analyse Wizard
- 02 | New 2D View
- 03 | Create PDFs During Analysis
- 03 | Analysis Speed Improvement
- 04 | Send to Consultant Button Relocated
- 04 | Deleting Old Projects Changed
- 04 | Active Cursor in Quick Set Filter
- 05 | PDF Editor Annotation Tools Relocated
- 05 | Find Pins across Multiple Pages
- 05 | Door, Frame Schedule Pin Coordination
- 06 | Openings Studio-to-Procore Integration
- 07 | Pricing Adjustments
- 07 | Logos for Reports Header & Footers
- 08 | Find answers fast with the Knowledge Base
- 09 | Get help with Openings Studio Global Support

## Speed Improvements to Analyse Wizard

Going forward with this release, Plan Views will no longer be analysed on 3D projects. We have retired this feature. Plan View selections in the Analyse wizard will only be made to collect door swing lines for the 3D and 2D view.

The bonus? Analysing will be faster!

Note: Projects containing old Plan Views will still have those views. Only newly analysed projects will not.

| Project 9 | Selections:                                                                  | 2pt0 Presentatio                                                                 | n Project 202 | 21      |                                                                                                    |                |         |      |      | × |
|-----------|------------------------------------------------------------------------------|----------------------------------------------------------------------------------|---------------|---------|----------------------------------------------------------------------------------------------------|----------------|---------|------|------|---|
| Models    | Phases                                                                       |                                                                                  | Plan Views    | Unloads | Door Schedules                                                                                                    | Project Notes  | Analyze |      |      |   |
| Hodels    | - Habeb                                                                      |                                                                                  |               | opiodab | etter and a state of the state of the state | in oject notes | Analyze |      |      | _ |
|           | 2pt0 Pres<br>1 - Firs<br>2 - Sec<br>3 - Roc<br>2pt0 Pres<br>First Fl<br>Roof | entation Project 20<br>t Floor<br>ond Floor<br>if<br>entation Project 17<br>poor | 021.rvt       |         |                                                                                                    |                |         |      |      |   |
| ?         |                                                                              |                                                                                  |               |         |                                                                                                    |                |         | Back | Next |   |
|           |                                                                              |                                                                                  |               |         |                                                                                                    |                |         |      |      |   |

#### New 2D View

A new view has been added to the Visualiser tab on 3D projects ... a "2D" view! This new view shows openings from the top down. While some perspective is still visible, and orbit can still be used, the opening you have selected will automatically show the door at plan-like angle.

To open, click the + (A) in the Visualiser and under Views, selected 2D (B).

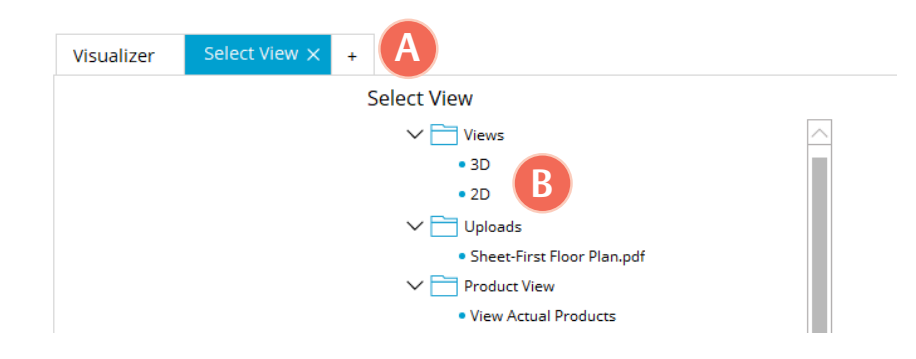

|           | enings.    | Stud   | ю     |               |                |         |                 |            |         |       | Projec | t 15/4 | +/9  | 5.14 L     | Jenio   1 | lark I. | 2       |           |         |           |          |               |       |        |                |               |
|-----------|------------|--------|-------|---------------|----------------|---------|-----------------|------------|---------|-------|--------|--------|------|------------|-----------|---------|---------|-----------|---------|-----------|----------|---------------|-------|--------|----------------|---------------|
|           |            |        |       |               |                |         |                 |            |         |       |        |        |      |            |           |         |         |           |         |           |          |               |       |        | )              | Close Project |
|           |            | Fran   | ne El | evations      |                | Re      | vit Params      |            | Rec     | eived |        | S      | umm  | nary       |           |         |         | Visualiz  | er      | 2D        | × +      |               |       |        |                |               |
|           |            |        | Hard  | ware          |                |         | Products        |            |         |       | Door   | Туре   | s    |            |           | 1       | $\sim$  |           |         |           | N        | 123           |       |        |                |               |
| $\oplus$  | Set        |        |       |               |                | Origi   | nal Set         | Descri     | ption   |       |        |        |      |            | ~         |         |         | Wai       | ting    |           |          |               |       |        |                |               |
| 0         | 51.1       |        |       |               | $\sim \langle$ | >       |                 | Office     | - Rated |       |        |        |      |            |           | r.      | 7       | Roc<br>11 | om<br>O |           |          | 2             |       |        | Office         |               |
| ~         | ltem       | Qty    | Leaf  | Type Desc     | ription        |         | Part De:        | scription  |         | F     | inish  | Mfr    |      |            |           | R.      | 2       |           |         |           |          | Recept<br>109 | ion   |        | 108            |               |
| Ċ         | HI-1       | 3      | A     | Hinge, Full N | Nortise        | TA2714  | 4-1/2" x 4-1/2  | 2"         |         | U     | 526D   | МК     | 0    | <b>R</b>   |           | -       | ~       |           |         |           | ť.       |               |       |        |                |               |
| ———       | LO-7       | 1      | Α     | Office Lock   |                | 10 820  | 5 LNL           |            |         | U     | 526D   | SA     | 1    | <b>R</b>   |           | Le      | evel    |           |         |           |          |               |       |        |                |               |
| Ŧ         | CL-4       | 1      | Α     | Door Closer   |                | 351 0/  | 9 arm to suit   | applicatio | n       | EN    | ٧      | SA     | 0    | <b>X</b> 🗊 |           | 4'      |         | 3         |         |           | <u></u>  | _             | (13   | 1)2    | _              |               |
| Ē         | ST-2       | 1      | Α     | Door Stop     |                | 441CU   | or 406 as Req   | uired      |         | U     | 526D   | RO     | 0    | <b>R</b>   |           |         | 1       |           |         |           | 7        |               |       |        |                |               |
| Ű         | GA-3       | 1      | A     | Gasketing     |                | S88BL:  | k perimeter W   | хH         |         | _     |        | PE     | 0    | <b>X</b> 🗊 |           |         | - 1     |           |         |           |          |               |       |        |                |               |
| ΔT        |            |        |       |               |                |         |                 |            |         |       |        |        |      | $\oplus$   |           |         |         |           |         | - 4       |          |               |       |        |                |               |
| ~1        |            |        |       |               |                |         |                 |            |         |       |        |        |      |            |           | 1       |         |           |         |           | L        |               |       | _      | 18             | <b>19</b>     |
| Ø         | Opening    | 7: 3'X | 7' 56 | - BIG TEST -  | Hollow M       | letal - |                 |            |         |       | Set T  | otal   | \$1  | 753.21     |           |         |         |           |         |           |          | Mech/<br>112  | Elec  |        |                |               |
| $\sim$    |            |        |       |               |                |         |                 |            |         |       |        |        |      |            | $\sim$    |         |         |           | -       |           |          |               |       |        |                | Offic         |
|           |            |        |       |               |                |         |                 |            |         |       |        |        |      |            |           |         |         |           |         |           |          |               |       |        |                |               |
|           | Door       | & Fra  | ame s | Schedule      | Eleva          | tions   | Key Scheo       | lule       |         |       |        |        |      |            |           |         |         |           |         |           |          |               |       |        |                |               |
|           |            |        |       |               |                |         | т.,             | Open       | ing     |       |        |        |      |            | Fire      |         | Animite | Anah      | Door    |           | Anala    | Fram          | ie    | LIMCat |                |               |
| ( I )     | Ma         | ark    | RFI   | Level         | Ext            | R       | oom             | Inactive   | Config  | Width | Height | Thick  | ness |            | Rating    |         | Rating  | Material  | Туре    | Туре      | Material | Туре          | Туре  | HWSet  |                |               |
| $\square$ | € 1        | 3      |       | First Floor   |                | Recep   | tion 109        |            | SG      | 3' 0" | 7' 0"  | 13     | /4"  |            | 20        | 0       |         | WD        | D       | D (3)     | HM       | 2             | 2 (1) | 51.1   |                | <u> </u>      |
|           | <b>8</b> 1 | 5      |       | First Floor   |                | Mech/   | Elec 112        |            | SG      | 3' 0" | 7' 0"  | 13     | /4"  |            | 20        | 0       |         | WD        | D       | D (2)     | HM       | 2             | 2 (1) | 41.1   |                |               |
| n         |            | 6      |       | First Floor   |                | ID      | F113            |            | SG      | 3, 0, | 7'0"   | 13     | /4"  |            |           | 0       |         | WD        | D       | D (1)     | HM       | 2             | 2 (1) | 11.0   |                | $\sim$        |
|           | 13 of 52   | Mark   | s     |               |                | т       | otal Active Qty | : 52       |         |       |        |        |      |            |           |         | Aver    | age Cost  | Per Op  | ening: \$ | 1,257.6  | 9             |       |        | Total Cost: \$ | 65,399.86     |
|           |            |        |       |               |                |         |                 |            |         |       |        |        |      |            |           |         |         |           |         |           |          |               |       |        |                |               |

## **Create PDFs During Analysis**

In Revit 2022, Autodesk has introduced a great new feature... the ability to make PDFs without using the print function.

The best part? We're able to tap into this new feature and make PDFs during analyse too!

A new tab has been added to the Analysis Wizard called "Sheets" (A) and anything selected here will be turned into a PDF! No time is added to the analysis process, simply click the "Next" button to move to the Uploads tab and generate PDFs (B).

Architects can also use the Filter (C) to find the pages they want quickly. Combine PDFs (D) will be automatically selected.

**Future Feature:** Revit 2022 and future releases will have this functionality.

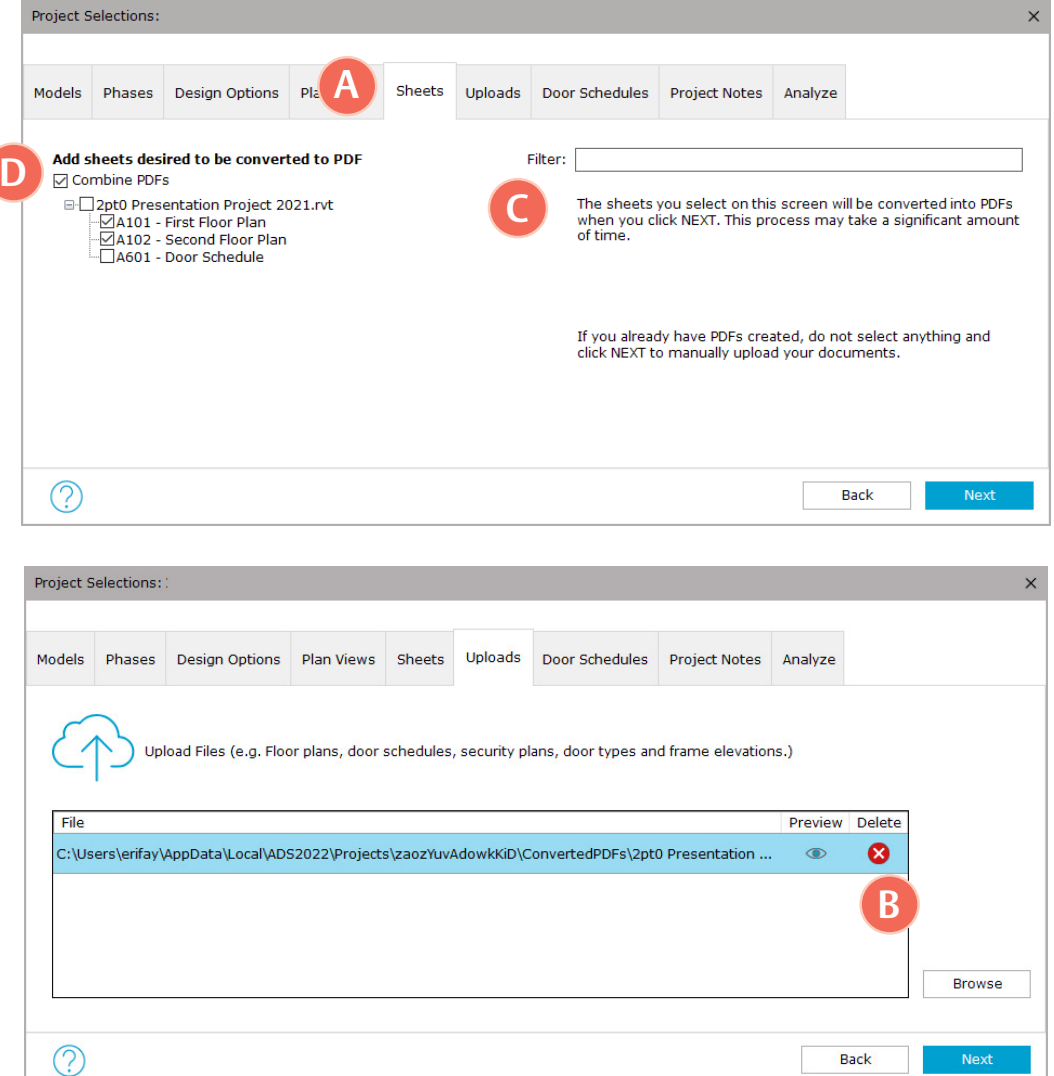

#### Analyse Load Process Speed Improvement

This change is a significant quality of life improvement for architects analysing large 3D projects. We've increased the speed of the load process that happens at the end of an analyse.

While this change will vary project-to-project, architects analysing large projects may see as much as a five times faster load process at the end.

| s Studio 🛛 👸 🔷 🖔            |                | Δ - σ                    |
|-----------------------------|----------------|--------------------------|
|                             | Visualizer × + | Close Proj               |
|                             | ►              |                          |
|                             | يھم<br>آ       |                          |
|                             | ÷              |                          |
| _                           | :=             |                          |
| Importing Revit Openings86% | I.             | netiner De it Disseines- |
| -                           |                | nung wir eine sam        |
|                             |                |                          |
|                             |                |                          |
|                             |                |                          |
|                             |                |                          |
|                             |                |                          |
|                             |                |                          |
|                             |                |                          |
|                             |                |                          |
|                             | $\frown$       |                          |

## Send to Consultant Button Relocated

The Send to Consultant button, usually used by architects and formally located next to the Door & Frame Schedule tab has been relocated to a button on the toolbar (A).

This button is permission based and you may not see it on your login.

|             | DOOL & FLOI       | ne su | nequie      |           |
|-------------|-------------------|-------|-------------|-----------|
|             | A                 | RFI   | Level       | T         |
| Send        | to Consultant oor |       | First Floor | Сору      |
|             | 1                 |       | First Floor | Waiting F |
| TM          | 2                 |       | First Floor |           |
|             | 3                 |       | First Floor |           |
| $\boxtimes$ | 4                 |       | First Floor | Stor.     |
| Ŧ           | E                 |       | First Flags | 10/       |

## **Deleting Old Projects Changed**

Tired of waiting to login into Openings Studio while it deletes old projects? Wait no more! Projects will now delete in the background and you will be able to login right away.

This screen may still pop-up briefly, but will disappear after a few seconds.

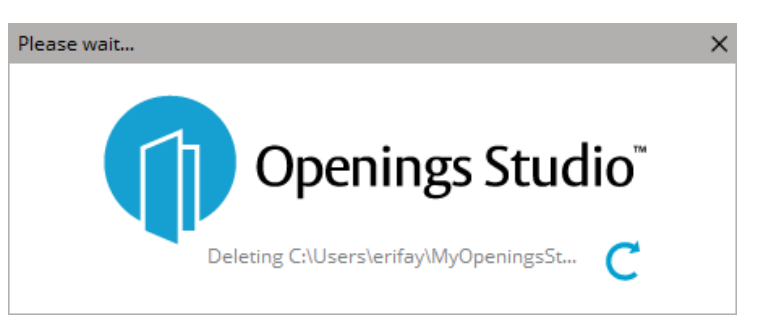

## Automatic Cursor in Quick Set

This change will save you a click! The cursor will now automatically be active in the filter bar (A) when you launch Quick Set.

Click on Quick Set and start typing to find the product you need.

| Quick Set |                               |                                           |        |     |        |                |   | $\Box \times \Box$ |
|-----------|-------------------------------|-------------------------------------------|--------|-----|--------|----------------|---|--------------------|
| Set       |                               |                                           |        |     | Filter |                |   |                    |
| 1.0       |                               | $\sim$ $<$ > $\phi$                       |        |     | A      |                |   |                    |
| ltem      | Type Description              | Part Description                          | Finish | Mfr | UOM    | Price          |   |                    |
| HI-1      | Hinge, Full Mortise           | TA2714 4-1/2" x 4-1/2"                    | US26D  | MK  | EA     | \$16.15        | 0 |                    |
| HI-2      | Hinge (heavy weight)          | T4A3786 NRP 5" x 4-1/2"                   | US26D  | МК  | EA     | \$47.80        | 0 |                    |
| HI-3      | Electric Hinge (heavy weight) | T4A3786 QC12 5" x 4-1/2" 1                | US26D  | MK  | EA     | \$437.80       | 0 |                    |
| HI-4      | Hinge (heavy weight)          | T4A3786 4-1/2" x 4-1/2" NRP               | US26D  | MK  | EA     | \$42.78        | 1 |                    |
| HI-5      | Hinge, Full Mortise           | TA2714 4-1/2" x 4-1/2" NRP                | US26D  | MK  | EA     | \$22.15        | 0 |                    |
| HI-6      | Hinge (heavy weight)          | T4A3786                                   | US26D  | MK  | EA     | \$66.80        | 1 |                    |
| HI-7      | Hinge                         | Full Mortise - Heavy - 4-1/2"x4-1/2" - 3K |        |     |        |                | [ |                    |
| HC-1      | Continuous Hinge              | CFM SLF-HD1                               |        | PE  | EA     | \$373.00       |   |                    |
| HC-2      | Continuous Hinge              | CFM_SLF-HD1 PT x Length Required          |        | PE  | EA     | \$313.00       | 0 |                    |
| PT-1      | Electric Power Transfer       | EL-CEPT                                   |        | SU  | EA     | \$492.00       | 0 |                    |
| PT-2      | Electric Power Transfer       | CEPT-C5E                                  |        | SU  | EA     | \$459.00       | 0 |                    |
|           |                               |                                           |        |     |        | Product Search |   | Ok                 |

## PDF Editor Annotation Tools Relocated

The ability to edit annotations on a PDF has been moved under the Hand tool in the PDF Editor toolbar (A) for easier selection.

Helpful Trick: If your fly out menu won't open, click in white space and then move your mouse back over the icon to get the menu.

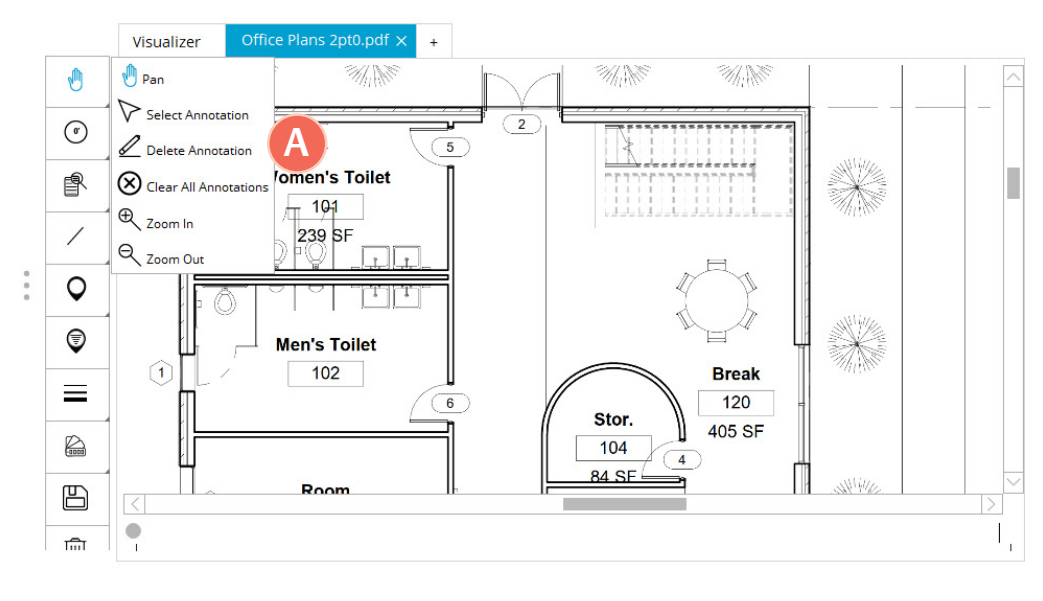

## Find Pins across Multiple Pages

A new feature has been added to find pins that you dropped on PDFs with multiple pages. Under the Add Pin, a new button for Find Pin (1) has been added. Click on it to search multiple pages when selecting openings.

**Future Feature:** A speed improvement for the search is targeted for the next release.

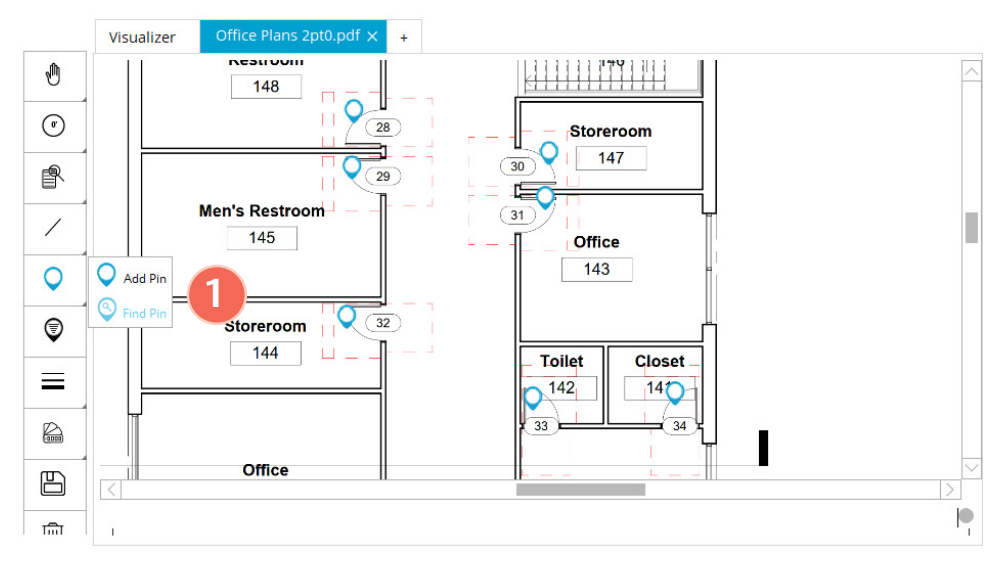

## **Door & Frame Schedule Pin Coordination**

Clicking on a pin (A) in the PDF will now automatically jump to the opening in the Door & Frame Schedule (B) for easier navigation between pins and openings.

| ≣ 0        | penings S | itudi            |        | 🖹 👘            |                     |              |                |                |           |           |        |           |   |            |          |                  |       |         |      |      |            | A -   |                |
|------------|-----------|------------------|--------|----------------|---------------------|--------------|----------------|----------------|-----------|-----------|--------|-----------|---|------------|----------|------------------|-------|---------|------|------|------------|-------|----------------|
|            | -         |                  |        |                |                     |              |                |                |           |           |        |           |   |            | -        |                  |       |         |      |      |            |       | Close Proj     |
|            | F         | ame              | Elev   | ations/        |                     | Revit P      | arams          | Rec            | eived     |           | Sum    | mary      |   |            | Visuali  | zer              |       |         |      | f×   | +          |       |                |
| Ð          |           |                  | irdw   |                |                     | Pr           | oducts         |                |           | Door 1    | Types  |           | 1 |            |          |                  |       |         |      |      |            |       |                |
| ~          | Set       |                  |        |                |                     | Orig         | inal Set       | Descri         | otion     |           |        |           |   | U          |          |                  |       |         |      | _    |            |       |                |
| Q          | 1.0       |                  |        |                | $\sim \langle$      | > 1          |                | Ext WR         | CVR AO    |           |        |           |   | $\bigcirc$ |          |                  | MU    | 2       |      |      | <b>A</b> ) |       | SWW/           |
| <u></u>    | ltem      | Qty              | Lea    | f ·            | Type De             | escription   |                | Part D         | escriptio | 'n        | Finis  | n M       |   | <u> </u>   | ANNI I   | 11110            | X     |         |      |      |            | 1110  | X              |
| U          | HC-1      | 2                | в      | Continuous     | ; Hinge             |              | (              | CFM SLF-HD     | 1         |           |        | PE 🔿      |   | 8          | Wr.      |                  |       |         |      |      |            | 1     |                |
| =          | PT-1      | 1                | в      | Electric Por   | wer Tra             | insfer       | E              | EL-CEPT        |           |           |        | SL        |   |            |          |                  |       |         |      |      |            |       |                |
| -          | LO-15     | 1                | A      | Communic       | ation/E:            | xit Lock     | 8              | 3213 LNL       |           |           | US260  | S/A       | • | /          |          | 1                | 1 1   |         |      | -j   | 2          |       |                |
| Ē          | ED-4      | 1                | A      | Concealed      | Vert Ro             | od Exit      | 1              | 10 55 56 AD    | MD860     | 6 ETL     | US320  | S/A       |   | 0          |          |                  |       | 2       | 5    | )    |            |       | 1              |
| <u> </u>   | ED-5      | 1                | 1      | Concealed      | Vert Ro             | od Exit, Dui | mmy 5          | 55 56 AD/ME    | 08610 E   | TL        | US320  | SA        |   | •          |          |                  |       |         | n    |      |            |       | <u>نے نکلک</u> |
| A∏         |           |                  |        |                |                     | n            |                |                |           |           |        | $\geq$    |   | Ţ          | vome     | n's i            | ollet |         |      |      |            |       |                |
|            | Opening   | 6 X              | / Al-  | - Aluminum -   | -                   |              |                |                |           | Set I     | otal S | 20,352.74 |   | •          | 加        | 101              |       |         |      |      |            |       |                |
| //         | ∨ Not     | es               |        |                |                     |              |                |                |           |           |        |           |   | $\equiv$   | 23       | 39 SF            |       |         |      |      |            |       |                |
| 1          | Wall rea  | der, ti<br>and s | med    | access, wire,  | wiring<br>lential f | by CBord/    | electrical, co | ordinate. D    | por norr  | nally clo | sed,   | $\oplus$  |   |            | Q = 0    | 2                | ( P   | ( î     |      |      |            |       |                |
| 2          | active le | afonl            | y. Du  | iring timed a  | ccess th            | ne doors a   | re free ingre  | ess by pull. F | rovide b  | ollard fo | or     |           |   |            |          | e   .            |       | C ata D |      |      |            |       |                |
|            | switch w  | here             | indica | ated on the di | rawings             |              |                |                |           |           |        | Q         |   | 5          | •        |                  |       |         |      |      |            |       |                |
|            |           |                  |        |                |                     |              |                |                |           |           |        |           |   | ~          | <u>.</u> |                  |       |         |      |      |            |       |                |
|            | Door      | & Fra            | me :   | Schedule       | Flev                | ations       | Key Sch        | edule          |           |           |        |           |   |            |          |                  |       |         |      |      |            |       |                |
|            |           |                  |        |                |                     | actions      | ney ben        | Open           | ing       |           |        |           |   |            |          |                  | Door  |         |      | Fran | ne         |       |                |
|            | Ma        | rk f             | RFI    | Level          | Ext                 | 5            | To             | Inactive       | Config    | Width     | Height | Thickness |   | Fire       | Acoust   | ic Arch<br>Mater | Arch  | Туре    | Arch | Arch | Туре       | HWSet |                |
|            | 1         |                  |        | First Floor    |                     | Waiting      | g Room 110     |                | AI        | 6' 0"     | 7' 0"  | 1 3/4"    |   |            |          | AL               | A     | A       | SF   | NA   |            | 1.0   |                |
| <b>2</b> ) | 2         | 3                |        | First Floor    |                     |              |                |                | AI        | 6' 0"     | 7' 0"  | 1 3/4"    |   |            |          | AL               | A     | А       | SF   | NA   |            | 1.0   |                |
|            | 3         |                  |        | First Floor    |                     |              |                |                | SG        | 3' 0"     | 7' 0"  | 1 3/4"    |   |            |          | нм               | С     | C (1)   | нм   | 1    | 1          | 3.0   |                |
|            |           |                  |        |                |                     |              |                |                |           |           |        |           |   |            |          |                  |       |         |      |      |            |       | >              |

#### Improved Openings Studio-to-Procore Integration

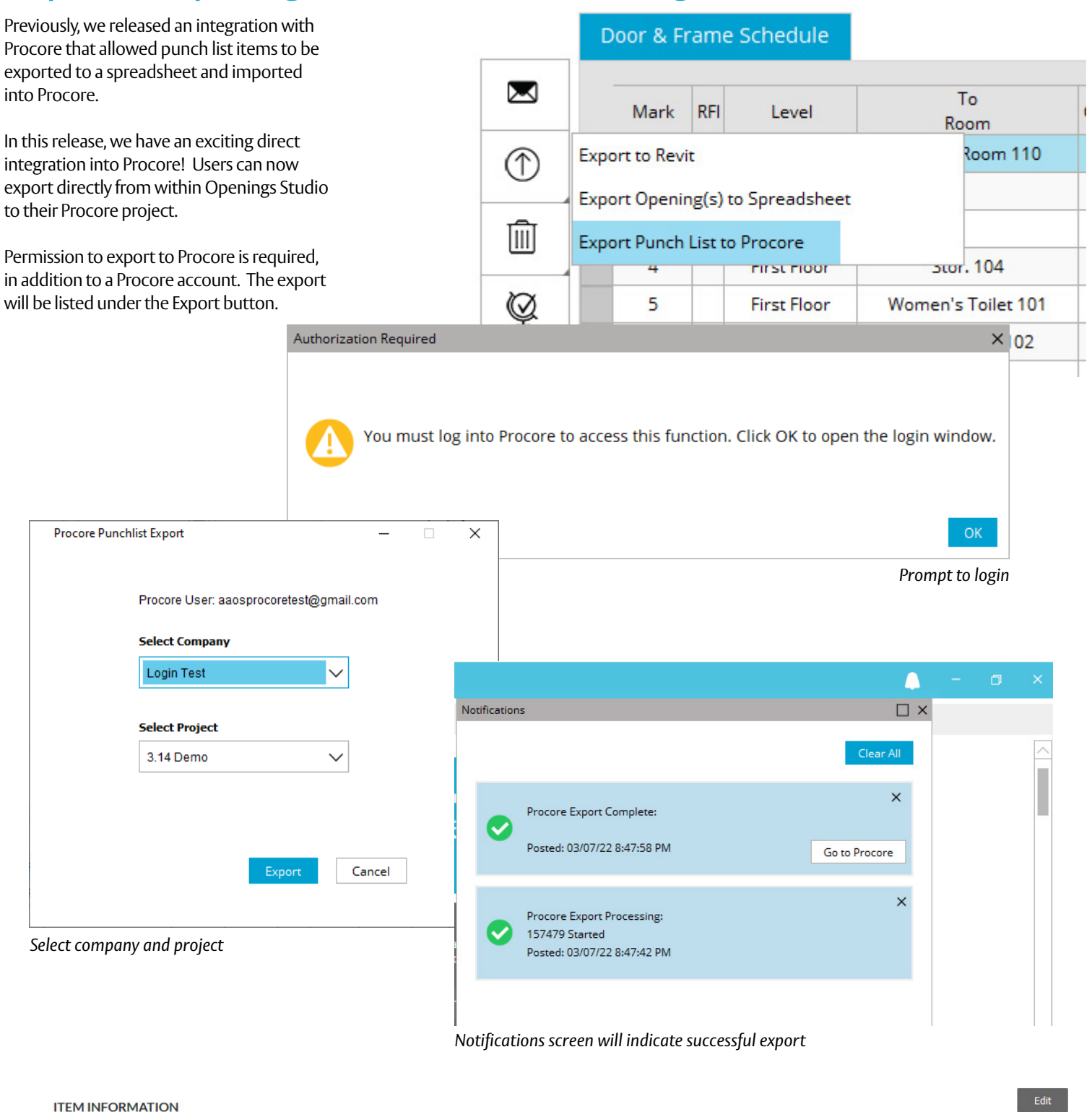

| Title:           | Opening 1: CL6- Door Closers Issue                                                                                                 |                                     |           |
|------------------|----------------------------------------------------------------------------------------------------|-------------------------------------|-----------|
| #:               | 1                                                                                                    | Status:                             | Initiated |
| Location:        | First Floor>Waiting Room 110>1                                                                                                    | Type:                               |           |
| Trade:           |                                                                                                    | Priority:                           |           |
| Schedule Impact: |                                                                                                    | Cost Impact:                        |           |
| Cost Codes:      |                                                                                                    | Linked Drawings:                    |           |
| Reference:       | Imported from ASSA ABLOY Openings Studio                                                                                           | Private:                            | No        |
| Description:     | CL6: Closer not securley fastened;<br>Inspected by: E Fay<br>https://staging.openingsstudio.com/dev/AAOS/AAOM/WebViewer?OP=ID&ID=d | a92b618-8296-4e09-99cf-41a8f6fe5f51 |           |
| Attachments:     | % 269682.jpg ≛                                                                                                    |                                     |           |

Procore will display issue, Smart Tag link, and associated images

#### Pricing Adjustments to Database Products

Pricing adjustments are now available for individual products entered in the price books, including products that have a price of 0.

If you have the permission to edit prices, go to the Products tab (A) and click on the product price (B) you want to edit and you can type in a new price ( $\mathbb{C}$ ).

| Hardware Products Types Frame      | e Elevations | Revit Param    | s Re   | ceive | d Sum          | nmary   |       |     |    |
|------------------------------------|--------------|----------------|--------|-------|----------------|---------|-------|-----|----|
|                                    |              |                |        |       |                |         |       |     |    |
| Type Description                   | Pa           | rt Description | Finish | Mfr   | Section        | Price   | иом   |     |    |
| VIM CRANKED BOLT THRU              | 95462        | 000031         | 55     | AS    |                | £55.22  | EA    | /// |    |
| MM CRANKED BACK2BACK               | 95462        | 100031         | SS     | AS    |                | £101.59 | PAIR  | Ø   | t  |
| .2MM - DRILLED & C/SUNK C/W SCREWS | GKP60        | 0-1            | SSS    | от    |                | £0.00   | EA    |     | ľ  |
| re .                               | ASKPO        | 01             | SSS    | AA    | $(\mathbf{B})$ | £0.00   | SQ M  | 1   | ť  |
|                                    | ter+VD       | • Duine        |        | OT    |                | 50.00   | ,<br> |     | Ũ  |
| ED BY STEEL DOOR SUPPLIER          | GE           | CPICE          |        |       |                |         |       |     | ť  |
| N S-ADH                            | A.4          | Descripti      | on     |       | UOM            | Pri     | ce    |     | Í  |
| NGE SIGN S-ADH                     | A4 AS        | A4 ASKP001     |        |       |                | £100.00 |       | C   | )ť |
| SYMBOL S-ADH                       | A.4          |                |        |       | Can            | cel Co  | nfirm | 11  | ť  |
| S-ADH                              | AA-FD        | KL-SADH-SS     | SS     | UN    |                | £4.76   | EA    | 0   | Ľ  |
| S-ADH                              | AA-FD        | KS-SADH-SS     | SS     | UN    |                | £4.76   | EA    | 1   | Ľ  |
| MBOL SIGN S-ADH                    | AA-FEI       | M-SADH-SS      | SS     | UN    |                | £4.76   | EA    | 0   | Ú  |
| BOL SIGN S-ADH                     | AA-MA        | MALE-SADH-SS   | SS     | UN    |                | £4.76   | EA    | 1   | ť  |
| YMBOL S-ADH                        | AA-SH        | WR-SADH-SS     | SS     | UN    |                | £4.76   | EA    | 1   | ť  |
| MBOL SIGN S-ADH                    | AA-UN        | IISEX-SADH-SS  | SS UN  |       |                | £4.76   | EA    | M   | Tí |

#### Add Company Logos to Reports

Custom header and footers images for reports can now be uploaded by customers. This button on the reports screen (1) will only be visible to external users.

Images are available by firm or company location.

Note: Reports will need to be updated to use these images.

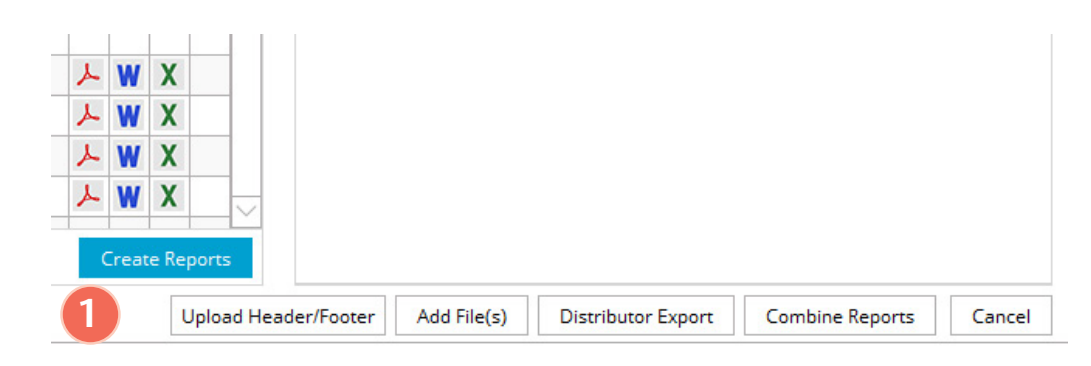

| Upload Heade | pr/Footer                                                     | □ ×   |
|--------------|---------------------------------------------------------------|-------|
| Header       | -                                                             |       |
| Browse       |                                                               |       |
| Delete       | COMPANY                                                       |       |
|              | The header image uploaded will be adjusted to 100 pixel high. |       |
| Footer       | No Image.                                                     |       |
| Browse       |                                                               |       |
| Delete       |                                                               |       |
|              | The footer image uploaded will be adjusted to 25 pixel high.  |       |
|              |                                                               | Close |

#### Find troubleshooting answers easily with new search bar, tags

Access Troubleshooting content by going to Openings Studio™ and clicking Knowledge Base in the Hamburger menu.

Discover new content, such as Openings Studio<sup>™</sup> was not shut down correctly last time it closed or what to do when an outdated price book error appears.

Search by keyword in the troubleshooting search bar, filter by tag, or use the accordion tabs to find the troubleshooting content you need.

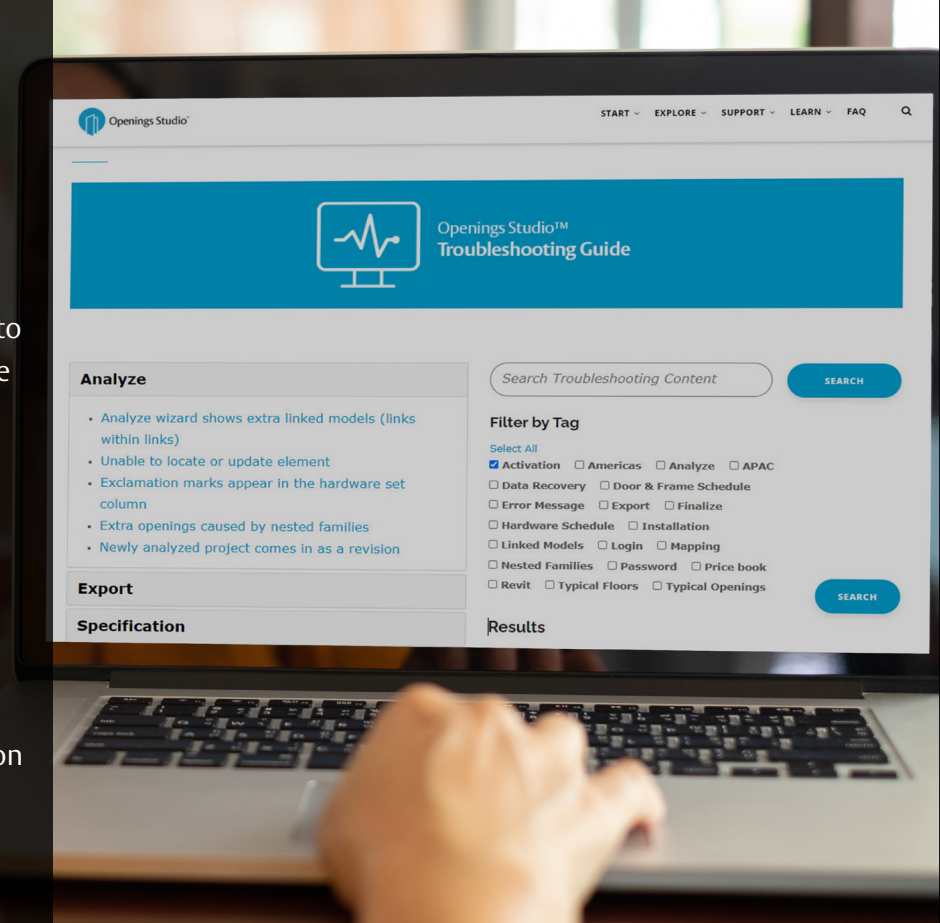

| Home<br>Contacts<br>Libraries<br>Search<br>Projects<br>Recent | $\equiv$ A ings Studio |
|---------------------------------------------------------------|------------------------|
| Contacts<br>Libraries<br>Search<br>Projects<br>Recent         | Home                   |
| Libraries<br>Search<br>Projects<br>Recent                     | Contacts               |
| Search<br>Projects<br>Recent                                  | Libraries              |
| Projects<br>Recent                                            | Search                 |
| Recent                                                        | Projects               |
|                                                               | Recent                 |
|                                                               |                        |

Click on the Hamburger Menu (A) at the top of Openings Studio™.

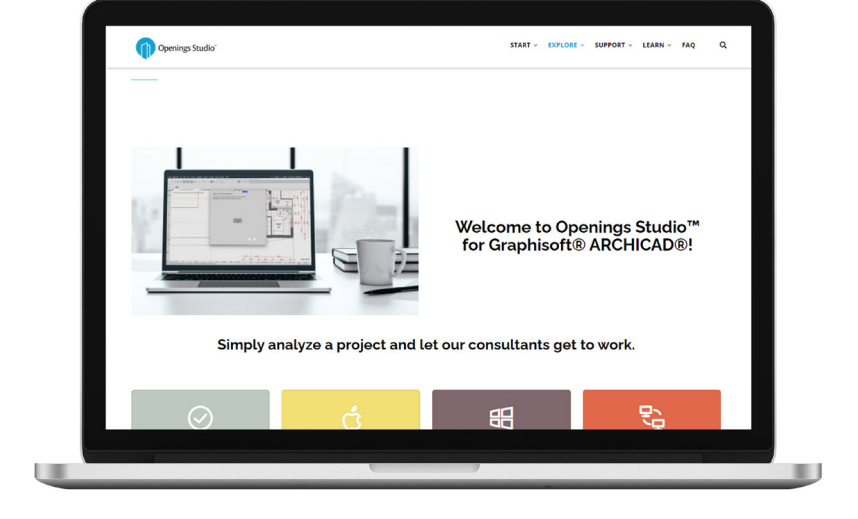

#### Downloads Plugins Knowledge Base B Click Know Contact Support Settings

Exit

Click on Knowledge Base (B).

#### Access current information on the Knowledge Base

Walk architects and BIM Managers through the <u>analyse</u> or <u>export</u> process with just a couple of clicks, or find new information about installing <u>Archicad</u> add-ons. Visit https://knowledge.openingsstudio.com to find the latest.

#### Stay current with the latest features

The current Release Notes are always available in the Knowledge Base on the Specifier and Consultant home pages. For past release notes, visit the Release Archive. Click on Openings Studio<sup>™</sup> Release Archive at the bottom of the current Release Notes.

Have questions related to the Knowledge Base? Email knowledge@openingsstudio.com.

#### Success is just a couple of clicks away

Contacting your local support team is as easy as 1, 2, 3. Use the guide below to contact the appropriate regional support team member.

An email will pop-up

pre-addressed to the

appropriate support

team. The e-mail

will include helpful

questions. Add your

Once submitted, you

was created (D).

will receive a verification email that a service ticket

D

details and hit send (C).

from your email client,

Home Contacts Libraries Search Projects Recent Downloads Plugins Knowledge Base Contact Su R Settings Exit

Click on the Hamburger Menu at the top of Openings Studio (A).

Under Knowledge Base, click

on Contact Support (B).

| 1    | То      |                                     |  |
|------|---------|-------------------------------------|--|
| Eand | Сс      |                                     |  |
| Senu | Bcc     |                                     |  |
|      | Subject | Report a problem in Openings Studio |  |

Please include the following information

- 1 Project ID
- Force 10
  Language
  Description including the steps to reproduce the issue
- User who experienced the issue
  Revit or ARCHICAD? Which version?
- 6. Attachments or images?

ASSA ABLOY

Incident INC0705822 has been created for you!

Opened: 2019-09-25 16:28:39 GMT | Opened by: Melissa Megna

Short description: Contact Support

Description: Type in request and send.

LEARN ~ FAO Q Interactive Video Training Troubleshooting Guide Doorway to BIM Blog Testimonials ServiceNow User Guide

#### Need more help?

The ServiceNow User Guide is available to ticket fulfillers from the drop-down in the main navigation.

# Take marketing to the next level

Looking for Openings Studio marketing or communication material? We have several resources available to kick start your marketing campaigns or training efforts.

#### Your search is over

If you've been on the hunt for whitepapers, solution sheets, brochures, videos or other marketing items, you can easily find these materials on Avenue.

Go to *Library* and select *Market* & *Sales* (A). Then select *Marketing* (B). From there, you'll find an abundance of resources including the following:

- Access the BIM & Openings Studio Playbook
- <u>Review Event & Tradeshow assets</u>
- <u>Hear from users like you</u>
- Discover global case studies
- Listen to Doorway to BIM
- Watch the Openings Studio playlist
- <u>Read news & press releases</u>
- Learn Openings Studio branding protocols
- Download Release Notes

Have questions related to marketing? Email marketing@openingsstudio.com.

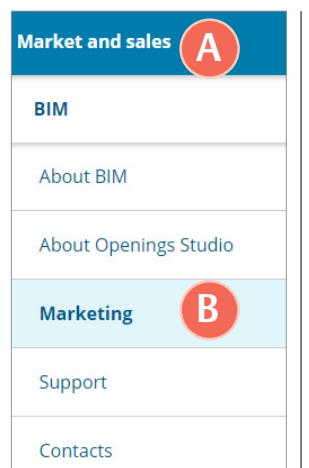

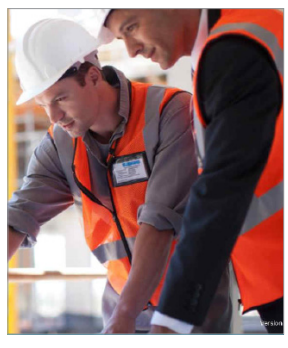

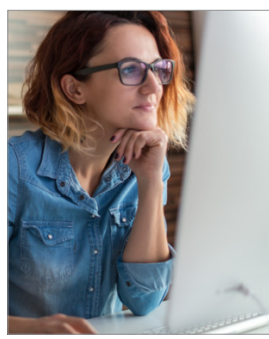

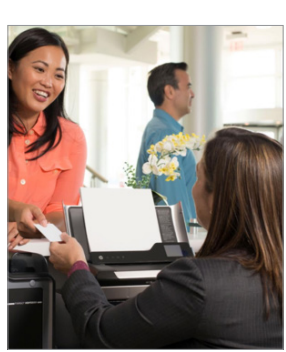

#### BIM Education Guide

BIM is a complex topic, but with our self-paced Education Guide, you can quickly get caught up to speed and find great resources across the Group. Download it on Avenue

#### **Architect Bundle**

Download targeted marketing resources for architects and BIM

managers on Avenue.

#### **Owner Bundle**

Download targeted marketing resources for owners, facility managers and architects <u>on Avenue</u>. The ASSA ABLOY Group is the global leader in access solutions. Every day we help people feel safe, secure and experience a more open world.

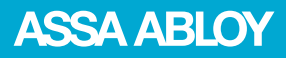